## Account Manager: Exchange Package Tickets

From Account Manager, under the My Invoice section, locate the correct Order and Click Exchange.

| My Invoices |                      |          |                  |
|-------------|----------------------|----------|------------------|
| Order ID    | Item                 | Amount   | Actions          |
| 254074812   | Total Invoice Amount | \$207.10 | Past Invoices    |
|             | Amount Paid To Date  | \$0.00   | Payment History  |
|             | Overdue Amount       | \$0.00   |                  |
|             | Next Payment Amount  | \$207.10 | Pay Now          |
| 254074985   | Total Invoice Amount | \$800.00 | Past Invoices    |
|             | Amount Paid To Date  | \$0.00   | Payment History  |
|             | Overdue Amount       | \$0.00   |                  |
|             | Next Payment Amount  | \$800.00 | Pay Now Exchange |

- 1. Select the **Package Tickets** to exchange.
- 2. Click Continue.

| Cho                                                                           | Choose What Tickets To Exchange |             |                  |               |              |            |  |  |  |
|-------------------------------------------------------------------------------|---------------------------------|-------------|------------------|---------------|--------------|------------|--|--|--|
| The following tickets are available for exchange. Select Tickets to exchange. |                                 |             |                  |               |              |            |  |  |  |
|                                                                               | Package                         | Venue       | Section/Row/Seat | Price Code    | Ticket Price | Ticket Fee |  |  |  |
|                                                                               | 2023 Season Package             | Training #3 | ORCH_C•A•306     | Package Adult | \$400.00     | \$0.00     |  |  |  |
|                                                                               | 2023 Season Package             | Training #3 | ORCH_C•A•305     | Package Adult | \$400.00     | \$0.00     |  |  |  |
|                                                                               |                                 |             |                  |               |              |            |  |  |  |

- 1. Review the Tickets you've selected to exchange.
- 2. Click green Get Tickets button on the package you wish to select (same or different).

| ← Select Different Tickets                                                                                                |                                                                                                    |                                                                                                    |                                                                                                    |                                                                                                    |                                                                                                    |                                                                                                    |                                                                                                    |  |  |
|----------------------------------------------------------------------------------------------------|----------------------------------------------------------------------------------------------------|----------------------------------------------------------------------------------------------------|----------------------------------------------------------------------------------------------------|----------------------------------------------------------------------------------------------------|----------------------------------------------------------------------------------------------------|----------------------------------------------------------------------------------------------------|----------------------------------------------------------------------------------------------------|--|--|
| Choose Your New Event                                                                                                    |                                                                                                    |                                                                                                    |                                                                                                    |                                                                                                    |                                                                                                    |                                                                                                    |                                                                                                    |  |  |
| BROADWAY<br>RICHMOND                                                                                                    | BROADWAY                                                                                                    | BROADWAY<br>RICHMOND                                                                                                    | BROADWAY<br>RICHMOND                                                                                                    | BROADWAY                                                                                                    | BROADWAY                                                                                                    | BROADWAY<br>RICHMOND                                                                                                    | BROADWAY                                                                                                    |  |  |
| 2023<br>-<br>2024<br>Broa<br>dway<br>in<br>Rich<br>mon<br>d:<br>Thur<br>s<br>Serie<br>s, 6<br>Sho<br>ws<br>oc 12,<br>2023 | 2023<br>-<br>2024<br>Broa<br>dway<br>in<br>Rich<br>mon<br>d:<br>Sat<br>Mat<br>Serie<br>s, 6<br>Sho<br>ws<br>oc 14,<br>2023 | 2023<br>-<br>2024<br>Broa<br>dway<br>in<br>Rich<br>mon<br>d:<br>Sun<br>Eve<br>Serie<br>s, 6<br>Sho<br>ws<br>oct 15,<br>2023 | 2023<br>-<br>2024<br>Broa<br>dway<br>in<br>Rich<br>mon<br>d:<br>Tues<br>S, fe<br>S, fe | 2023<br>-<br>2024<br>Broa<br>dway<br>in<br>Rich<br>mon<br>d:<br>Wed<br>Serie<br>S, 6<br>Sho<br>ws<br>oct 11,<br>2023<br>7:30 PM | 2023<br>-<br>2024<br>Broa<br>dway<br>in<br>Rich<br>mon<br>d: Fri<br>Serie<br>S, 6<br>Sho<br>ws<br>oct 13,<br>2023<br>B00 PM | 2023<br>-<br>2024<br>Broa<br>dway<br>in<br>Rich<br>mon<br>d:<br>Sun<br>Mat<br>Serie<br>s, 6<br>Sho<br>ws<br>octs,<br>2023 | 2023<br>-<br>2024<br>Broa<br>dway<br>in<br>Rich<br>mon<br>d:<br>Sat<br>Eve<br>Serie<br>s, 6<br>Sho<br>ws<br>oct 14,<br>2023 |  |  |
| G<br>et<br>Ti<br>c<br>k<br>et<br>s                                                                                        | 2023<br>2:00 PM<br>G<br>et<br>Ti<br>c<br>k<br>et<br>s                                                                      | G<br>et<br>Ti<br>c<br>k<br>et<br>s                                                                                          | G<br>et<br>Ti<br>c<br>k<br>et<br>s                                                                                                    | G<br>et<br>Ti<br>c<br>k<br>et<br>s                                                                                              | G<br>et<br>Ti<br>c<br>k<br>et<br>s                                                                                          | G<br>et<br>Ti<br>c<br>k<br>et<br>s                                                                                        | G<br>et<br>Ti<br>c<br>k<br>et<br>s                                                                                          |  |  |

- 1. Click to View Seating Chart (only if you need to see the chart).
- 2. All performances within the Package display.
- 3. Choose your Seat Selection Method (Seating Chart is recommended, not shown here).
- 4. Choose the Section to exchange to (not visible on Seating Chart method).
- 5. Select the Number of Tickets by Price Code (not visible on Seating Chart method).
- 6. Click Add Tickets.

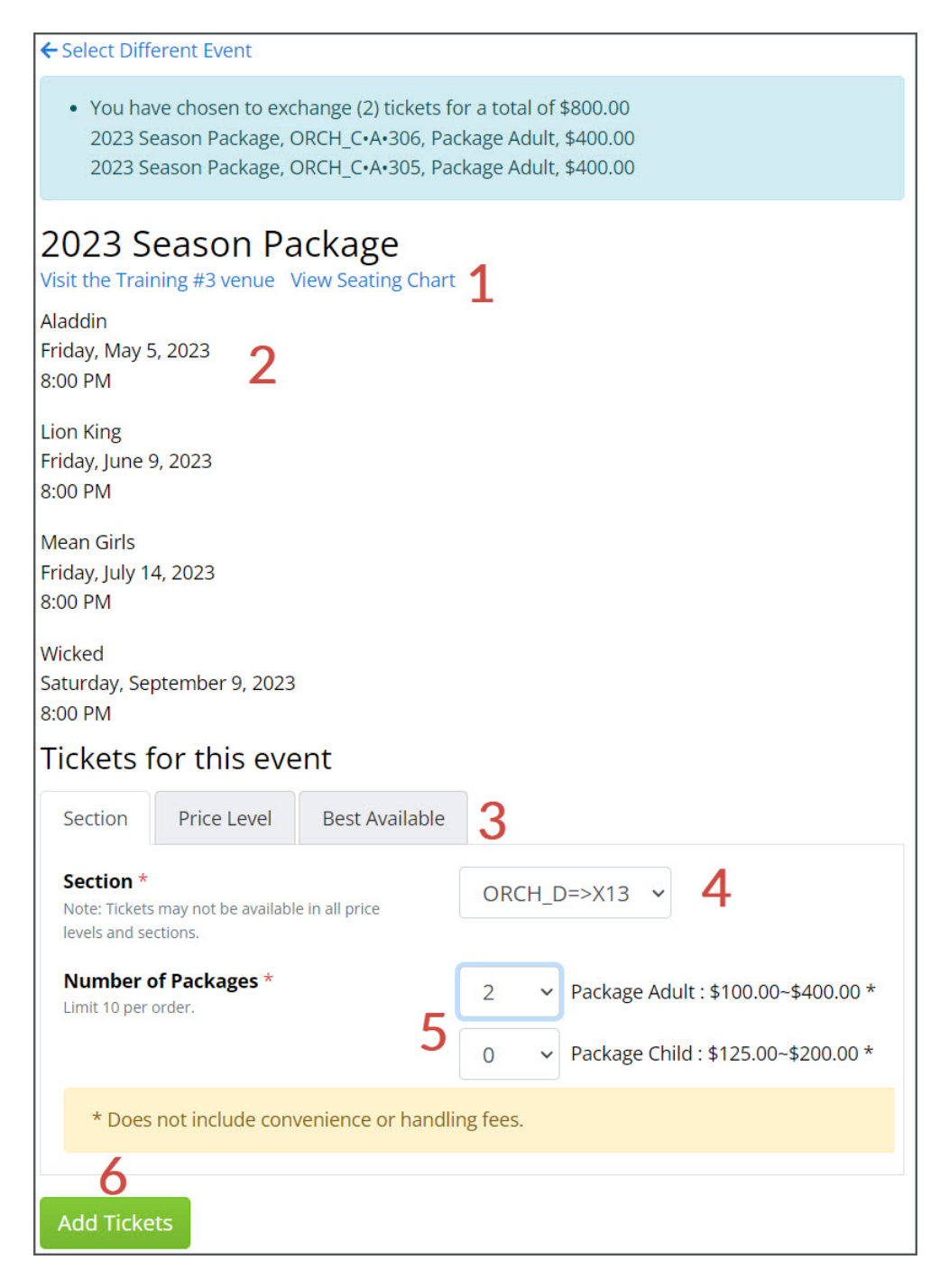

## **Shopping Cart**

- 1. Package Name.
- 2. Venue.
- 3. Seat: New Package Ticket information.
- 4. **Price:** Package Ticket Price.
- 5. Subtotal: Package Ticket Subtotal.
- 6. Click to **Remove** any one ticket.
- 7. Click to Clear Shopping Cart.
- 8. Cart Summary: Total
- 9. Click to Exchange.

| ← Select Different Event                                                                                                    |             |                                                          |            |               |                                                     |  |  |
|----------------------------------------------------------------------------------------------------|-------------|----------------------------------------------------------|------------|---------------|-----------------------------------------------------|--|--|
| <ul> <li>You have chosen to exchange (2) tickets for a total of \$800.00</li> <li>2023 Season Package, ORCH_C•A•306, Package Adult, \$400.00</li> <li>2023 Season Package, ORCH_C•A•305, Package Adult, \$400.00</li> </ul> |             |                                                          |            |               |                                                     |  |  |
| <b>2</b> 09:42 Please complete your purchase by the time shown or your tickets and items in your cart will be released for others to purchase.                                                                              |             |                                                          |            |               |                                                     |  |  |
| Shopping Cart                                                                                                    | t           | 0                                                        |            | _             |                                                     |  |  |
| Package                                                                                                    | Venue       | Seat                                                     | 4<br>Price | 5<br>Subtotal | Cart Summary<br><sup>Total: <b>\$600.00 8</b></sup> |  |  |
| 2023 Season Package<br>May 5, 2023 8:00 PM<br>Package Adult<br>Remove                                                                                                    | Training #3 | Section: ORCH_D<br>Row: U<br>Seat: 401<br>Orchestra Left | \$300.00   | \$300.00      | Exchange 9                                          |  |  |
| 2023 Season Package<br>May 5, 2023 8:00 PM<br>Package Adult<br>Remove                                                                                                    | Training #3 | Section: ORCH_D<br>Row: U<br>Seat: 402<br>Orchestra Left | \$300.00   | \$300.00      |                                                     |  |  |
| Clear Shopping Cart 7                                                                                                    |             |                                                          |            |               |                                                     |  |  |

## **Ticket Exchange Confirmation**

- 1. Order Number.
- 2. New Tickets.
- 3. Voided Tickets.

| Ticket(s) exchanged successfully.<br>Order Number: 254074985 1<br>New Ticket(s) 2 |             |                  |                 |              |            |  |  |
|-----------------------------------------------------------------------------------|-------------|------------------|-----------------|--------------|------------|--|--|
| Package                                                                           | Venue       | Section/Row/Seat | Price Code      | Ticket Price | Ticket Fee |  |  |
| 2023 Season Package                                                               | Training #3 | ORCH_D•U•401     | X-Package Adult | \$75.00      | \$0.00     |  |  |
| 2023 Season Package                                                               | Training #3 | ORCH_D•U•402     | X-Package Adult | \$75.00      | \$0.00     |  |  |
| Voided Ticket(s) <b>3</b>                                                         |             |                  |                 |              |            |  |  |
| Package                                                                           | Venue       | Section/Row/Seat | Price Code      | Ticket Price | Ticket Fee |  |  |
| 2023 Season Package                                                               | Training #3 | ORCH_C•A•306     | Package Adult   | \$100.00     | \$0.00     |  |  |
| 2023 Season Package                                                               | Training #3 | ORCH_C•A•305     | Package Adult   | \$100.00     | \$0.00     |  |  |

If you click the Order ID:

- 1. **Details for Order** display.
- 2. Click to Request Change.
- 3. Click to Exchange.
- 4. Original Tickets Voided.
- 5. New Tickets in Reserve Status.

| Details for<br>View All Orders                                                                                                    | Order: 2540            | )74985 <mark>1</mark>                                                                                 |                                                                                                    |                  |                                                                                                    |          |
|----------------------------------------------------------------------------------------------------|------------------------|----------------------------------------------------------------------------------------------------|----------------------------------------------------------------------------------------------------|------------------|----------------------------------------------------------------------------------------------------|----------|
| Customer User Name:<br>Organization:<br>Customer Name:<br>Address1:<br>Address2:<br>City, State/Province:<br>Country/Territory:<br>Passcode or Member Code: |                        | leah@etix.com<br>Training<br>Leah Finch<br>909 Aviation Pky<br>Morrisville, NC 27560<br>United States | Confirmation Code:<br>Balance:<br>Total:<br>Order Fee:<br>Delivery Fee:<br>Delivery Method:<br>Last Printed Time:<br>Order Date: |                  | 83856655<br>\$600.00 Transaction History<br>\$600.00<br>\$0.00<br>\$0.00<br>Print at Box Office<br>Cecember 16, 2021 10:37:26 AM<br>EST |          |
| Order Ticket<br>Request Change                                                                                                    | S:<br>Exchange         |                                                                                                    |                                                                                                    |                  |                                                                                                    |          |
| Status 4                                                                                                    | Package                | Performance                                                                                           | Venue                                                                                                    | Section/Row/Seat | Price Code                                                                                                    | Total    |
| VOID<br>(Exchanged)                                                                                                    | 2023 Season<br>Package | Aladdin<br>(May 5, 2023 8:00<br>PM)                                                                   | Training<br>#3                                                                                                    | ORCH_C•A•306     | Package Adult                                                                                                    | \$400.00 |
| VOID<br>(Exchanged)                                                                                                    | 2023 Season<br>Package | Lion King<br>(Jun 9, 2023 8:00<br>PM)                                                                 | Training<br>#3                                                                                                    | ORCH_C•A•306     | Package Adult                                                                                                    |          |
| VOID<br>(Exchanged)                                                                                                    | 2023 Season<br>Package | Mean Girls<br>(Jul 14, 2023 8:00<br>PM)                                                               | Training<br>#3                                                                                                    | ORCH_C•A•306     | Package Adult                                                                                                    |          |
| VOID<br>(Exchanged)                                                                                                    | 2023 Season<br>Package | Wicked<br>(Sep 9, 2023 8:00<br>PM)                                                                    | Training<br>#3                                                                                                    | ORCH_C+A+306     | Package Adult                                                                                                    |          |
| VOID<br>(Exchanged)                                                                                                    | 2023 Season<br>Package | Aladdin<br>(May 5, 2023 8:00<br>PM)                                                                   | Training<br>#3                                                                                                    | ORCH_C•A•305     | Package Adult                                                                                                    | \$400.00 |
| VOID<br>(Exchanged)                                                                                                    | 2023 Season<br>Package | Lion King<br>(Jun 9, 2023 8:00<br>PM)                                                                 | Training<br>#3                                                                                                    | ORCH_C•A•305     | Package Adult                                                                                                    |          |
| VOID<br>(Exchanged)                                                                                                    | 2023 Season<br>Package | Mean Girls<br>(Jul 14, 2023 8:00<br>PM)                                                               | Training<br>#3                                                                                                    | ORCH_C•A•305     | Package Adult                                                                                                    |          |
| VOID<br>(Exchanged)                                                                                                    | 2023 Season<br>Package | Wicked<br>(Sep 9, 2023 8:00<br>PM)                                                                    | Training<br>#3                                                                                                    | ORCH_C•A•305     | Package Adult                                                                                                    |          |
| RESERVED 5                                                                                                    | 2023 Season<br>Package | Aladdin<br>(May 5, 2023 8:00<br>PM)                                                                   | Training<br>#3                                                                                                    | ORCH_D•U•401     | X-Package<br>Adult                                                                                                    | \$300.00 |
| RESERVED                                                                                                    | 2023 Season<br>Package | Lion King<br>(Jun 9, 2023 8:00<br>PM)                                                                 | Training<br>#3                                                                                                    | ORCH_D•U•401     | X-Package<br>Adult                                                                                                    |          |
| RESERVED                                                                                                    | 2023 Season<br>Package | Mean Girls<br>(Jul 14, 2023 8:00<br>PM)                                                               | Training<br>#3                                                                                                    | ORCH_D•U•401     | X-Package<br>Adult                                                                                                    |          |
| RESERVED                                                                                                    | 2023 Season<br>Package | Wicked<br>(Sep 9, 2023 8:00<br>PM)                                                                    | Training<br>#3                                                                                                    | ORCH_D•U•401     | X-Package<br>Adult                                                                                                    |          |
| RESERVED                                                                                                    | 2023 Season<br>Package | Aladdin<br>(May 5, 2023 8:00<br>PM)                                                                   | Training<br>#3                                                                                                    | ORCH_D•U•402     | X-Package<br>Adult                                                                                                    | \$300.00 |
| RESERVED                                                                                                    | 2023 Season<br>Package | Lion King<br>(Jun 9, 2023 8:00<br>PM)                                                                 | Training<br>#3                                                                                                    | ORCH_D•U•402     | X-Package<br>Adult                                                                                                    |          |
| RESERVED                                                                                                    | 2023 Season<br>Package | Mean Girls<br>(Jul 14, 2023 8:00<br>PM)                                                               | Training<br>#3                                                                                                    | ORCH_D•U•402     | X-Package<br>Adult                                                                                                    |          |
| RESERVED                                                                                                    | 2023 Season<br>Package | Wicked<br>(Sep 9, 2023 8:00<br>PM)                                                                    | Training<br>#3                                                                                                    | ORCH_D•U•402     | X-Package<br>Adult                                                                                                    |          |